## **Changing Name on Desktop or Laptop**

# Step 1. Search for **"Zoom Sign in"** on Google and Sign into the Zoom website .

### Step 2. Click **"Profile"** in the left sidebar.

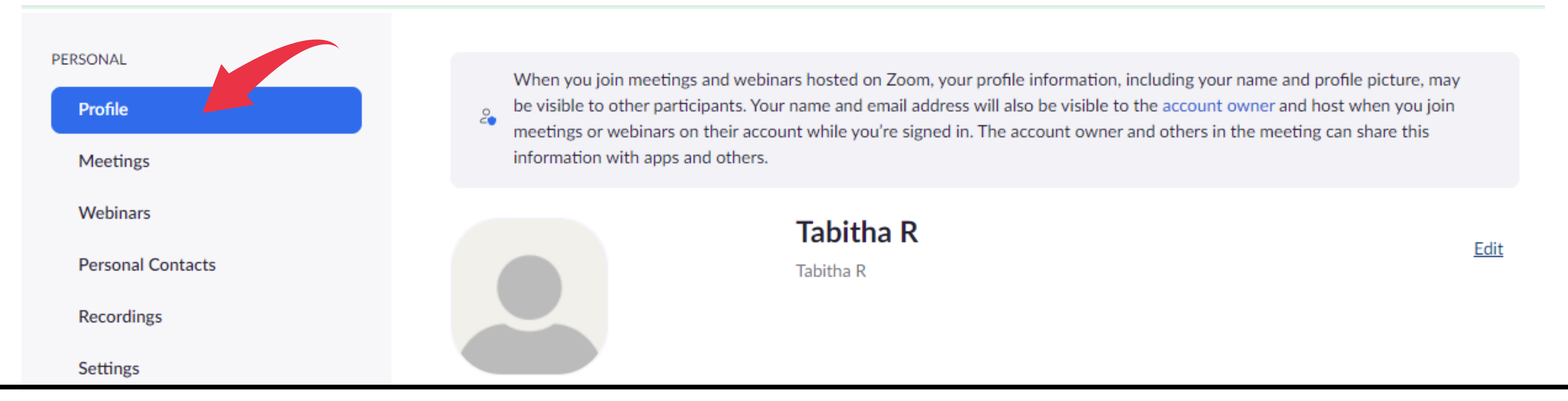

### Step 3. Click "Edit", located to the right of your

#### name.

PERSONAL

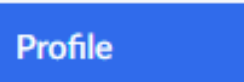

Meetings

Webinars

When you join meetings and webinars hosted on Zoom, your profile information, including your name and profile picture, may be visible to other participants. Your name and email address will also be visible to the account owner and host when you join meetings or webinars on their account while you're signed in. The account owner and others in the meeting can share this information with apps and others.

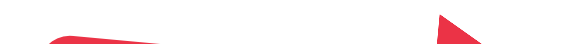

| Personal Contacts<br>Recordings<br>Settings | Tabi              | bitha R<br>tha R | Edit                         |  |
|---------------------------------------------|-------------------|------------------|------------------------------|--|
| ADMIN                                       | Personal          |                  |                              |  |
| tep 4. Click the <b>"Disc</b>               | lav Name" box and | Ston 5 Scr       | Stop 5 Scroll down and click |  |

#### type a new name.

### Step 5. Scroll down and click "Save".

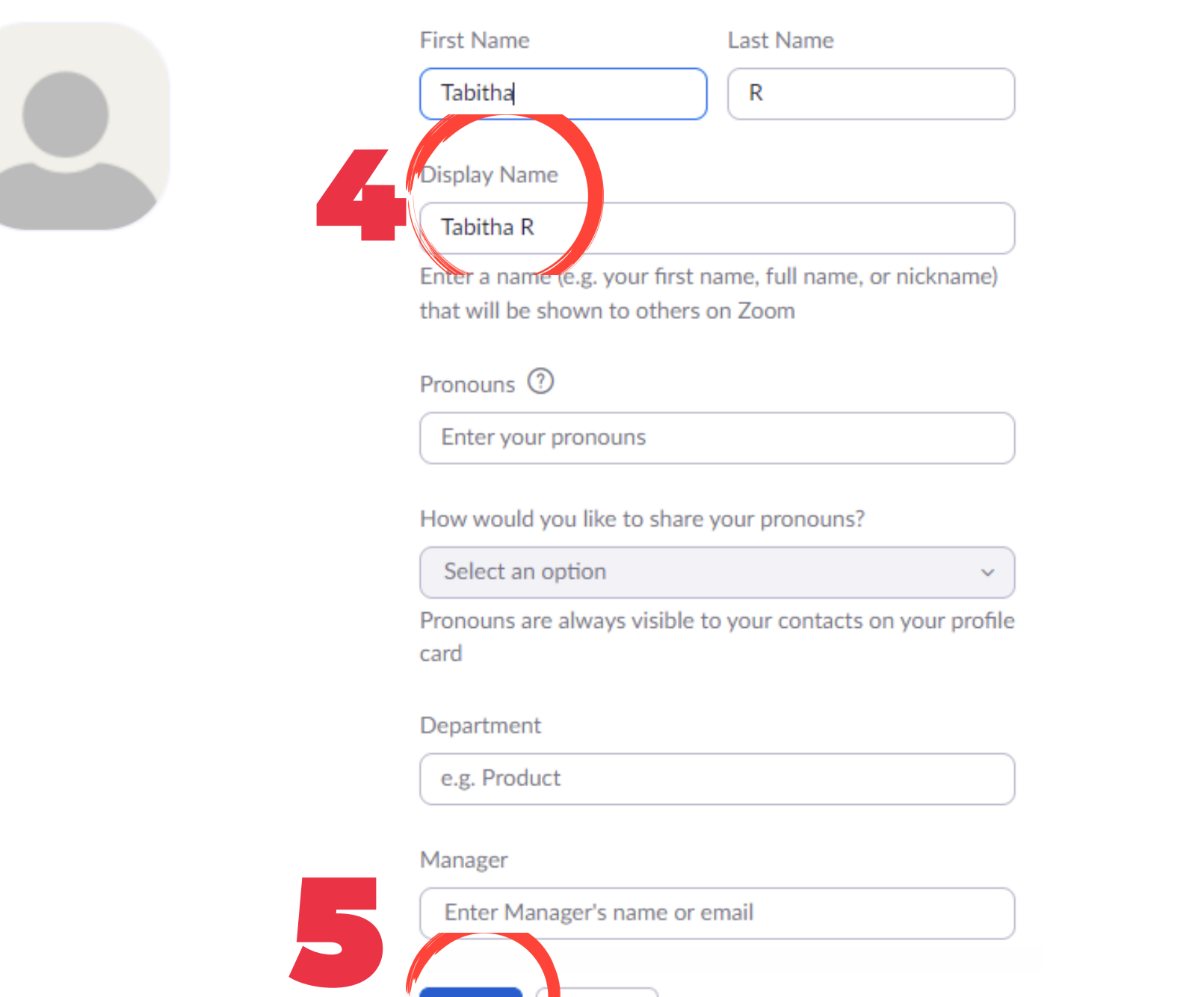

Cancel

Save

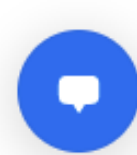